# 上海电机学院 VPN 使用指南

#### (2020.8)

# 一、VPN 简介

VPN(Virtual Private Network,虚拟专用网络)是指在公众网络上通过隧 道方式所建立的我校校园网独立通道,可利用 Internet 公网资源作为学校专网 的延续。

上海电机学院校园网已经成功部署了 SSL VPN 服务,可满足师生使用校园网 以外的网络(联通、电信、广电、移动等宽带)访问校内资源(学校网站、系统) 的需求,确保网络安全与学习办公的便捷。

信息化中心己印制《VPN 使用手册》,在学校一卡通服务大厅、书报亭、学 生事务中心可领取阅读。

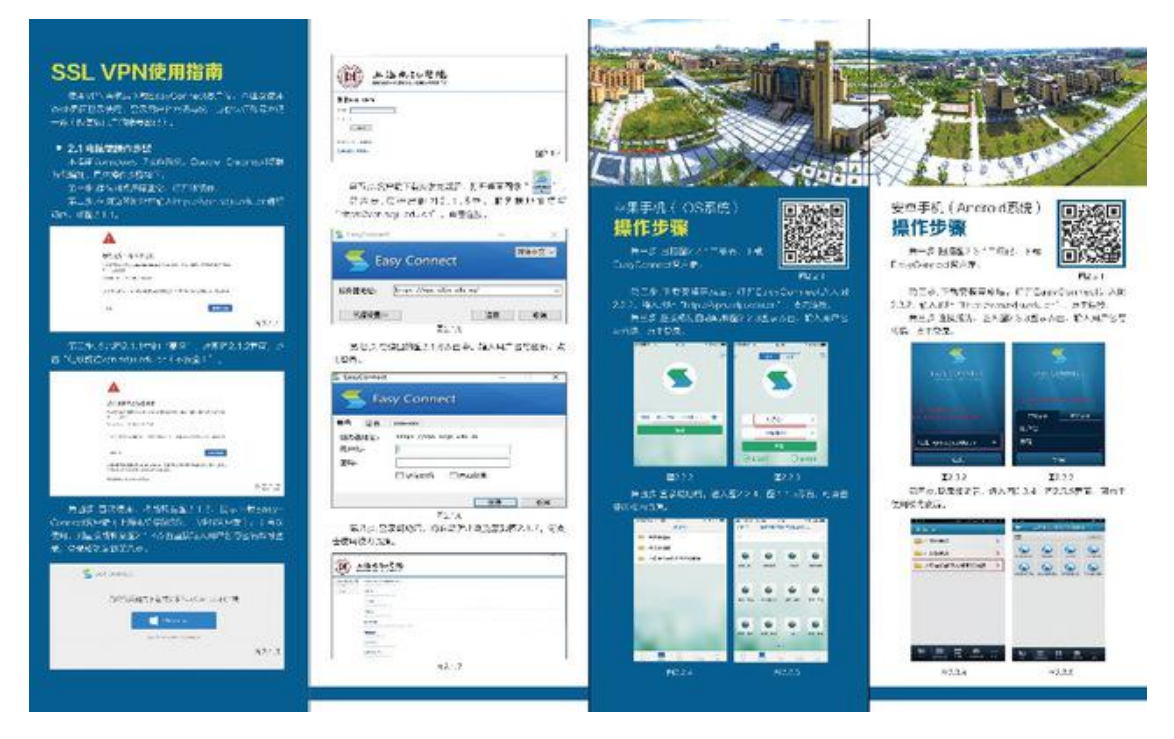

# 二、VPN 账号

学校上网、VPN 及大部分信息系统均已对接统一身份认证,登录使用**统一身** 份认证账号。

用户名:学号/工号

初始密码:身份证倒数第七位至倒数第二位

# 三、VPN 使用方法

- 3.1 PC 端使用方法
- 首次使用

1. 浏览器打开 https://vpn. sdju. edu. cn,出现如下界面(如未自动跳出下端客户端界面,可点击登录下方"下载客户端"):

| S EASY CONNECT |                         |                                        |                    |              |  |
|----------------|-------------------------|----------------------------------------|--------------------|--------------|--|
|                |                         |                                        |                    |              |  |
|                | OF INSTRUCTIONS, LINESS | <b>下载密户端</b><br>予備まを登場成本不審許, 读下転会校<br> |                    | (免決声明)       |  |
|                |                         | 其他平台下在地址<br>Windows Mac Linux Andreid  | 透明问题?<br>és<br>ios | 登录<br>2.629. |  |
|                |                         |                                        |                    |              |  |

2. 选择 Windows 版,下载 VPN 客户端软件。关闭当前浏览器,双击运行 "EasyConnectInstaller.exe"文件,根据提示完成安装,安装过程如下:

①执行 exe 文件时, windows 可能提示如下告警, 单击"运行"按钮, 开始 安装。

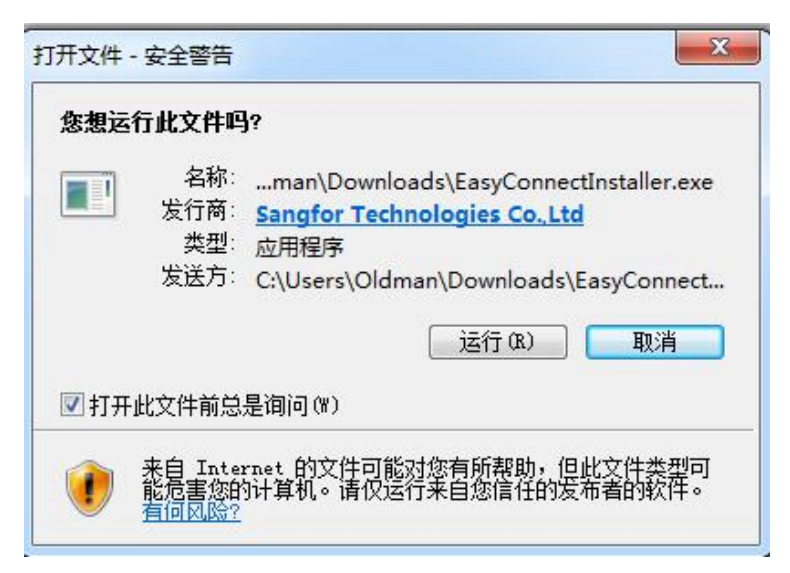

②点击"同意",继续安装。

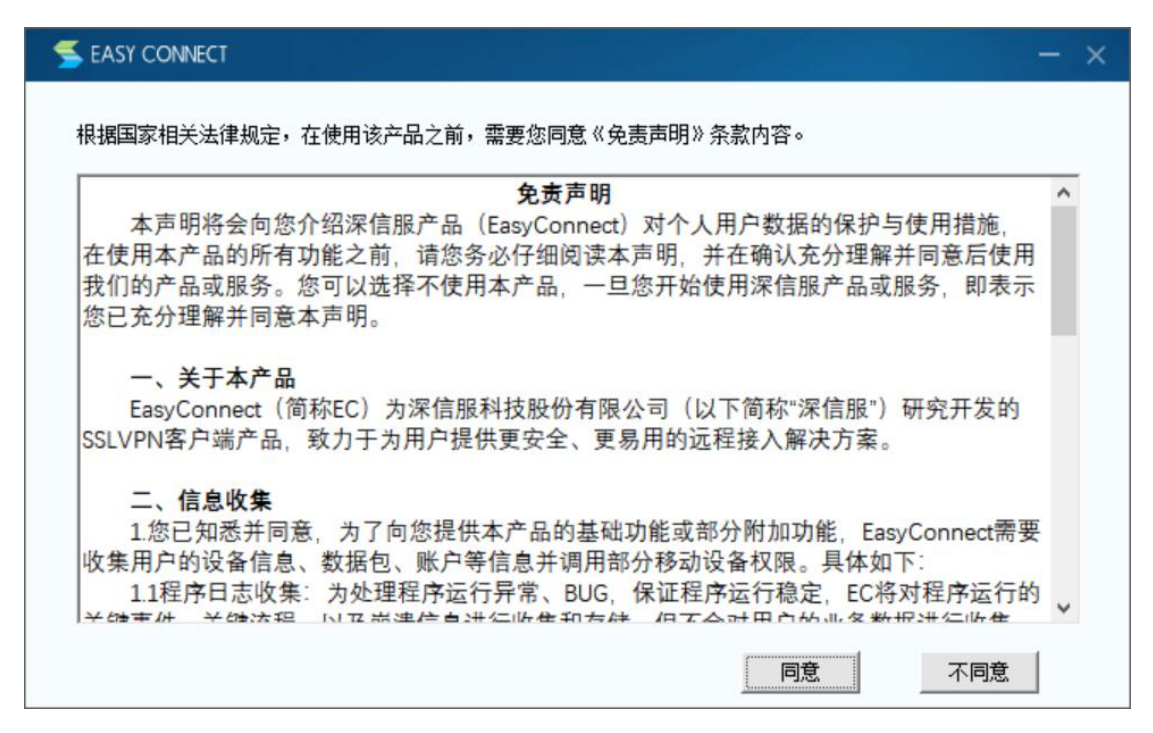

③等待安装,安装成功出现如下提示界面,点击"完成",结束 VPN 客户端 程序安装。

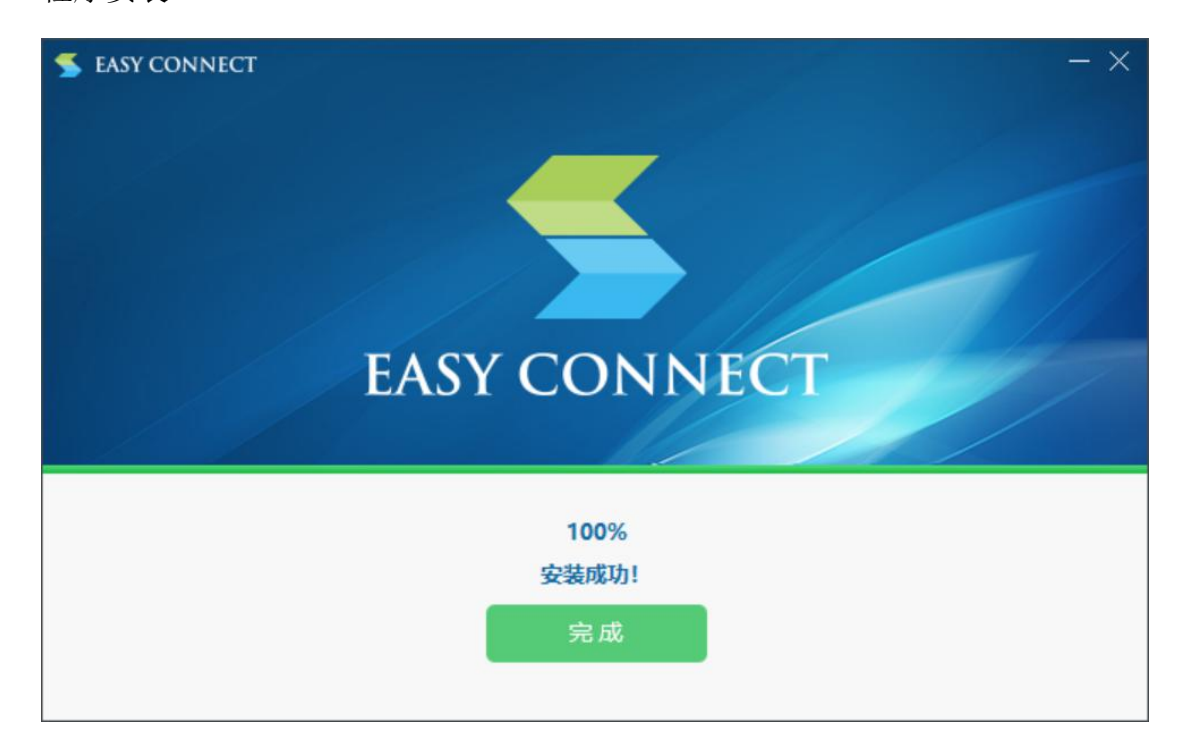

说明:只有初次登录需安装客户端,后续登录无需再次安装客户端软件。

#### • PC 端登录

#### 方法一:浏览器登录

1. 浏览器打开 https://vpn. sdju. edu. cn,在登录界面输用户名、密码(统一身份认证账号),勾选"我已阅读并同意《免责声明》",点击"登录"。

|            |                                  |                   | 简体中文 🗸   诊断工具                                                                                                    |
|------------|----------------------------------|-------------------|----------------------------------------------------------------------------------------------------|
|            |                                  |                   |                                                                                                    |
| <i>•</i> • | 昌馨提示                             |                   |                                                                                                    |
| NOP NOP    | elliLasyConnect,让思想异构是入业安全,体验组织! | <b>双登</b> 记求      |                                                                                                    |
|            |                                  | 用户名               | e de la companya de la companya de la companya de la companya de la companya de la companya de la companya de la |
|            |                                  | 8289              |                                                                                                    |
|            |                                  | □ 我已阅读并同意 《免责声明》  |                                                                                                    |
|            |                                  | 登录                |                                                                                                    |
|            |                                  | O28-KETERS REPERS |                                                                                                    |
|            |                                  | 下截客户端             |                                                                                                    |
|            |                                  |                   |                                                                                                    |
|            |                                  |                   |                                                                                                    |
|            |                                  |                   |                                                                                                    |
|            |                                  |                   |                                                                                                    |
|            |                                  |                   |                                                                                                    |

2. 登录成功后,即可访问校内资源。

| 🗲 EASY CONNECT |                                                      |                                                 |                                                   | <b>资源建奏</b> 请给人提索关键字                       | Ø 05453 ▼ |
|----------------|------------------------------------------------------|-------------------------------------------------|---------------------------------------------------|--------------------------------------------|-----------|
|                | 上海电机学院内部系统链接                                         |                                                 |                                                   |                                            |           |
|                | 上海电机学院OA管理系统<br>http://oa.sdju.edu.cn                | 上海电机学院一站式办事<br>https://ehail.sdju.edu.cn        | 教学综合信息服务平台<br>https://wwglsdjueducn               | 對务管理系统<br>http://cwgl.sdju.edu.cm2005/     |           |
|                | 校园一卡通系统<br>card.sdju.edu.cn                          | 学生综合服务系统<br>https://xsfw.sdju.edu.cn            | 外事工作管理系统<br>https://wegl.sdju.edu.cn              | ■ 料研管理<br>https://kygitsdju.edu.cn         |           |
|                | 中文数据库                                                |                                                 |                                                   |                                            |           |
|                | 中国知网(网络版)<br>https://www.cnki.net/                   | <b>万方数据知识服务平台</b><br>http://www.swantangdata.co | 国务院发展研究中心信息网<br>http://www.drcnet.com.cn/w        | 記雅书世界<br>http://bookworld.sslibrary.co     |           |
|                | 超星百姓<br>https://www.blyun.com/                       | 超星读秀<br>https://www.dudu.com/                   | 正保考研视频数据库<br>http://library.chnedu.com/C          | RESSET金融研究数据库<br>http://dbresset.com/commo |           |
|                | 意源期刊网 https://sdju.dps.qikan.com/pc                  | 起点自主考试学习系统 http://www.qdexam.com/main           | 置 爱迪科森网上报告厅<br>http://gaoxiao.wsbgt.com/          | 知识视界视频资源<br>http://www.libvideo.com/       |           |
|                | a程学术视频<br>http://video.chaoxing.com/                 | 上业外语多媒体学习库<br>http://syhq.shangyekj.com/        | 百科視频资源库<br>http://www.shangyekj.com/E             | 蔚秀报告厅<br>http://dudu.ssvideo.chaonin       |           |
|                | CIDP制造业数字资源平台<br>http://www.digitalmechanical_       | 科学文库<br>http://book.sciencereading.cn/          | 新东方在线<br>oral.koolearn.com                        | 新东方多媒体学习库<br>library.koolearn.com          |           |
|                | <b>工程科技数字图书馆(试…</b><br>Ibrary.cmanul.com             | 笔杆网<br>https://www.bigan.net/                   |                                                   |                                            |           |
|                | 外文数据库                                                |                                                 |                                                   |                                            |           |
|                | Engineering Village.<br>http://www.engineeringvillag | ScienceDirect https://www.sciencedirect.co      | IEEE Xplore全文数矩阵<br>https://ieeexplore.ieee.org/X | PQDT硕博论文数据库<br>http://pqdtcalis.edu.cn/    |           |

#### 方法二: 客户端登录

1. 完成 VPN 软件客户端下载后,桌面可看到 VPN 软件图标,双击图标运行软件,输入服务器地址: "https://vpn.sdju.edu.cn",点击"连接"。

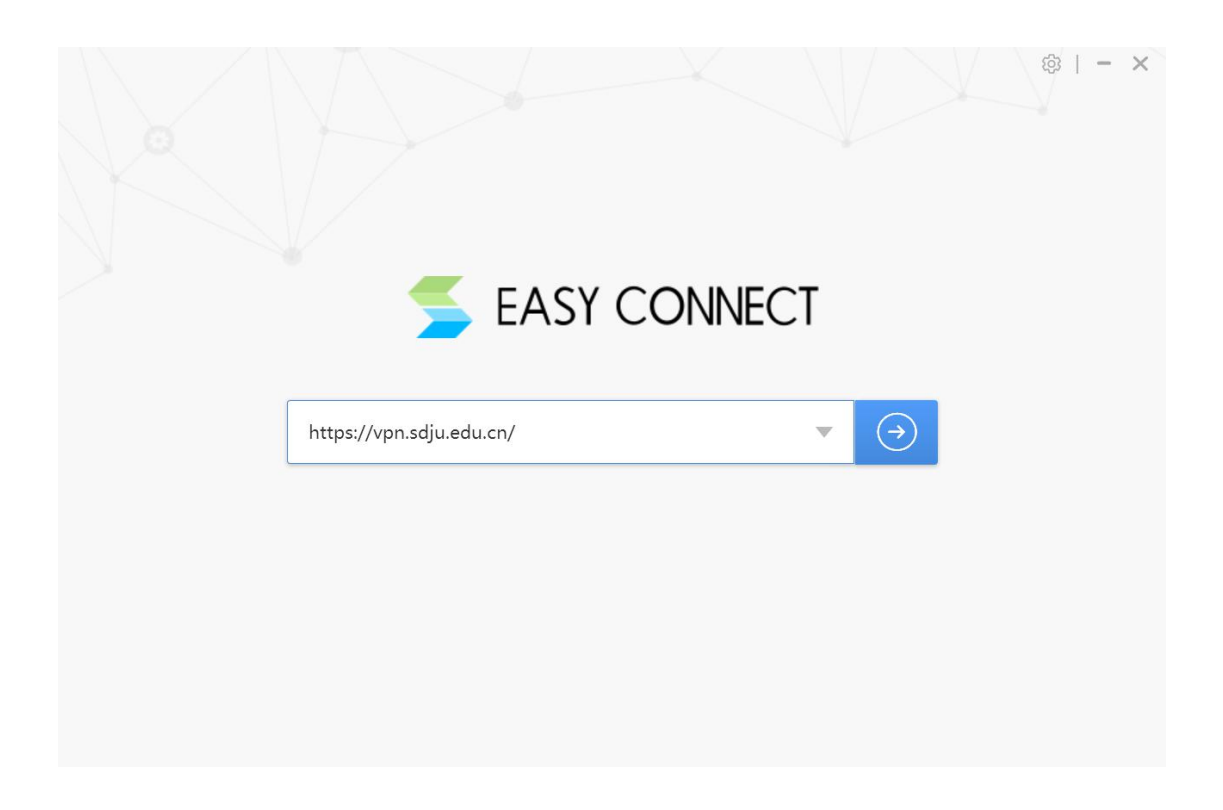

2. 输入用户名、密码(统一身份认证账号),点击"登录"。

|                                                  |                | ム ー ス 前体中文 マ   诊断工具 |
|--------------------------------------------------|----------------|---------------------|
| ◆: 温馨提示<br>欢迎使用EasyConnect, 让您的系统接入更安全,体验<br>更好! | 账号登录           |                     |
| Contraction D                                    | 用户名            |                     |
|                                                  | 密码             |                     |
|                                                  | ☑ 记住密码 □ 自动登录  |                     |
|                                                  | 登录             |                     |
|                                                  | USB-KEY登录 证书登录 |                     |

3. 登录成功后,即可访问校内资源。

| EASY CONNECT                                    |                                           | 资源搜索     | 请输入搜索关键字                                      | – □ ×<br>⊗ 05453 <del>-</del> |
|-------------------------------------------------|-------------------------------------------|----------|-----------------------------------------------|-------------------------------|
| 上海电机学院内部系统链接                                    | ÷                                         |          |                                               |                               |
| 上海电机学院OA管理系统<br>http://oa.sdju.edu.cn           | 上海电机学院一站式次<br>https://ehall.sdju.edu.cr   | 事        | 牧学综合信息服务平台<br>https://xjwgl.sdju.edu.cn       |                               |
| MS管理系统<br>http://cwgl.sdju.edu.cn:8005.         | 校园一卡通系统<br>card.sdju.edu.cn               |          | 学生综合服务系统<br>https://xsfw.sdju.edu.cn          |                               |
| <b>外事工作管理系统</b><br>https://wsgl.sdju.edu.cn     | 科研管理<br>https://kygl.sdju.edu.cn          |          |                                               |                               |
| 中文数据库                                           |                                           |          |                                               |                               |
| 中国知网(网络版)<br>https://www.cnki.net/              | <b>万方数据知识服务平台</b><br>http://www.wanfangda | a.co     | 国务院发展研究中心信息网<br>http://www.drcnet.com.cn/w    |                               |
| 記雅书世界     http://bookworld.sslibrary.co.        | 超星百链<br>https://www.blyun.com             |          | 超星读秀<br>https://www.duxiu.com/                | <ul> <li>上海电机学院</li> </ul>    |
| <b>正保考研视频数据库</b><br>http://library.chnedu.com/C | RESSET金融研究数据<br>http://db.resset.com/co   | 车<br>mmo | <b>龙源期刊网</b><br>https://sdju.dps.qikan.com/pc | 中义数据库                         |

# 3.2 IOS 系统使用方法

 IOS 系统设备,需在 APP Store 中下载安装 "EasyConnect"客户端;或 在浏览器中输入 https://vpn.sdju.edu.cn,跳转至 APP Store,下载安装 EasyConnect 客户端。

| 10:25 ✔<br>◀ Safari浏览器                                                                                                    |                                                                                                  | ull 🗢 🔳            | 10:25 |                 | at l   | ?∎        |
|----------------------------------------------------------------------------------------------------|--------------------------------------------------------------------------------------------------|--------------------|-------|-----------------|--------|-----------|
| <b>&lt;</b> Today                                                                                                    |                                                                                                  |                    | AA    | Vpn.sdju.edu.cr | n      | C         |
| Eas<br>Sang<br>Limite                                                                                                    | yConnect<br>for Technologies C<br>ed                                                             | ompany             |       | 下载客户站           | Н      |           |
|                                                                                                    | #                                                                                                | Ċ                  |       |                 |        |           |
| 2.2★★☆☆☆<br>1347个评分                                                                                                    | <b>#47</b><br>商务                                                                                 | <b>4+</b><br>年龄    | 下载并多  | 民装客户端,安全便捷订     | 的系统资   | 源.        |
| 新功能                                                                                                    | 版本                                                                                               | 5历史记录              |       |                 |        |           |
| 版本 7.6.17                                                                                                    |                                                                                                  | 2个月前               |       |                 |        |           |
| 1.提升 webvpn 稳定性                                                                                                    |                                                                                                  |                    |       |                 |        |           |
| 预览                                                                                                    |                                                                                                  |                    |       |                 |        |           |
| 11:43         免责声明           本声明将会向您介绍深信服产品(EasyC<br>数据的保护与使用指旗、在使用本产品的所引                                                                                                    | #1:46 100 11:43<br>ennext) 对个人用户<br>附功能之制,请您务                                                    | 3                  |       | Easy Connect    |        |           |
| 必仔细间读本师明,并在输让先分理解并同意<br>该报告,签可以选择不使用本作品,一旦色形<br>或服务,即表示您已充分理解并同意本声明。<br>一、关于本产品<br>EasyConnet (简称EC)为深信服料技巧<br>描称"流程图",研究开发的SSL VPN(安全<br>键产品,致力于为用户提供更安全、更易用                                                                                                    | 電信使用我们的产品<br>干給使用深信服产品<br>2份有限公司(以下<br>PN产品)移动客户<br>約安全接入解決方                                     | <b>止</b> : 蒲编入访问地址 |       |                 | 直接WEB登 | <u>}≥</u> |
| 二、包息交流<br>1.0.0.98人表示。<br>1.0.0.98人表示。<br>1.0.0.98人表示。<br>1.0.0.98人表示。<br>1.0.0.98人表示。<br>1.0.0.98人表示。<br>1.0.0.98人表示。<br>1.0.0.98人表示。<br>1.0.97人表示。<br>1.0.97人表示:<br>1.0.97人表示:<br>1.0.97 | 4.的基础功能或部分<br>品质、数据()、集运程序<br>或发程()、以及递通信<br>或发程()、以及通通信<br>这种方案,用户可<br>可好程序转,程序将<br>与完善力VPM型/P留 | 莲棱                 |       |                 |        |           |
| <b>Today</b>                                                                                                    | App                                                                                              | Q<br><sub>提索</sub> | <     | > 🗅             | Ш      | C         |

2. 安装完成后打开"EasyConnect",输入服务器地址: "vpn. sdju. edu. cn", 点击"连接"。输入用户名、密码(统一身份认证账号),点击"登录"即可访 问校内资源。

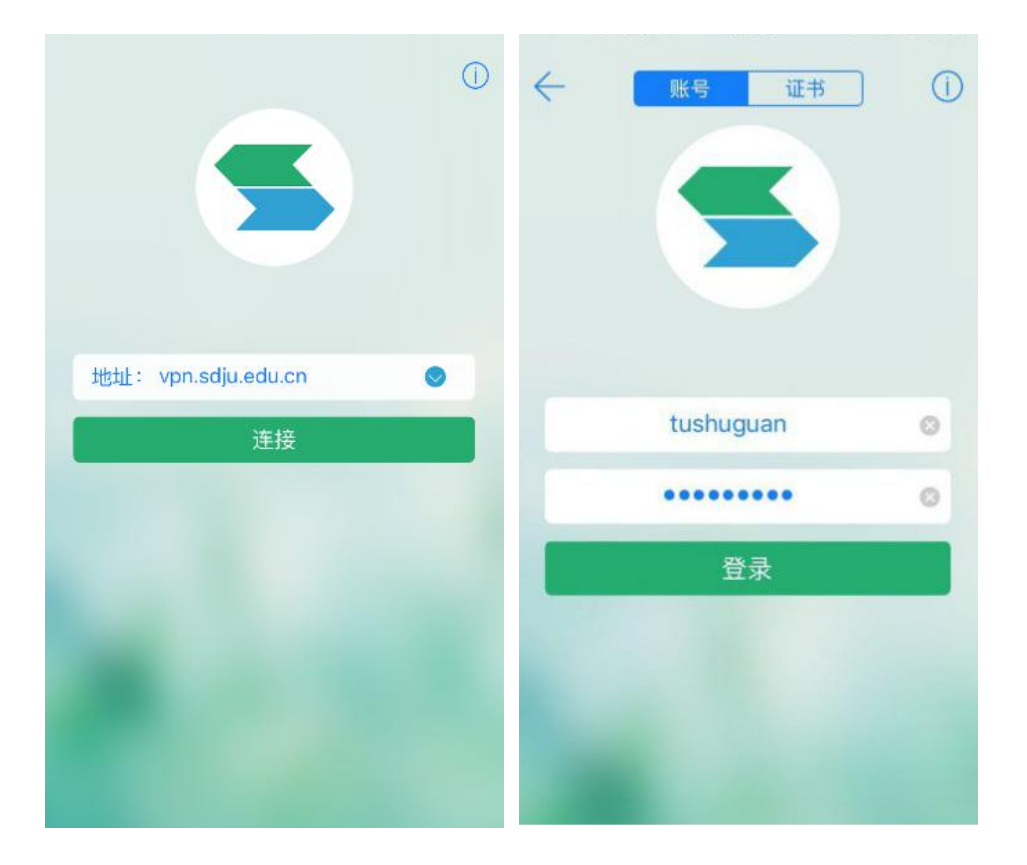

# 3.3 Android 系统使用方法

1. Android 系统设备,需在应用商城中下载安装"EasyConnect"客户端, 或在浏览器中输入https://vpn.sdju.edu.cn,下载安装EasyConnect客户端。

| ⊕ 欢迎访问SSLVPN                       | Ċ |
|------------------------------------|---|
| S 登录SSL VPN                        |   |
| 用户名:                               |   |
| 密码:                                |   |
| 登录                                 |   |
| 其他方式: 证书登录                         |   |
| 获得更好体验,请下载:<br>iOS客户端   Android客户端 |   |
| English                            |   |

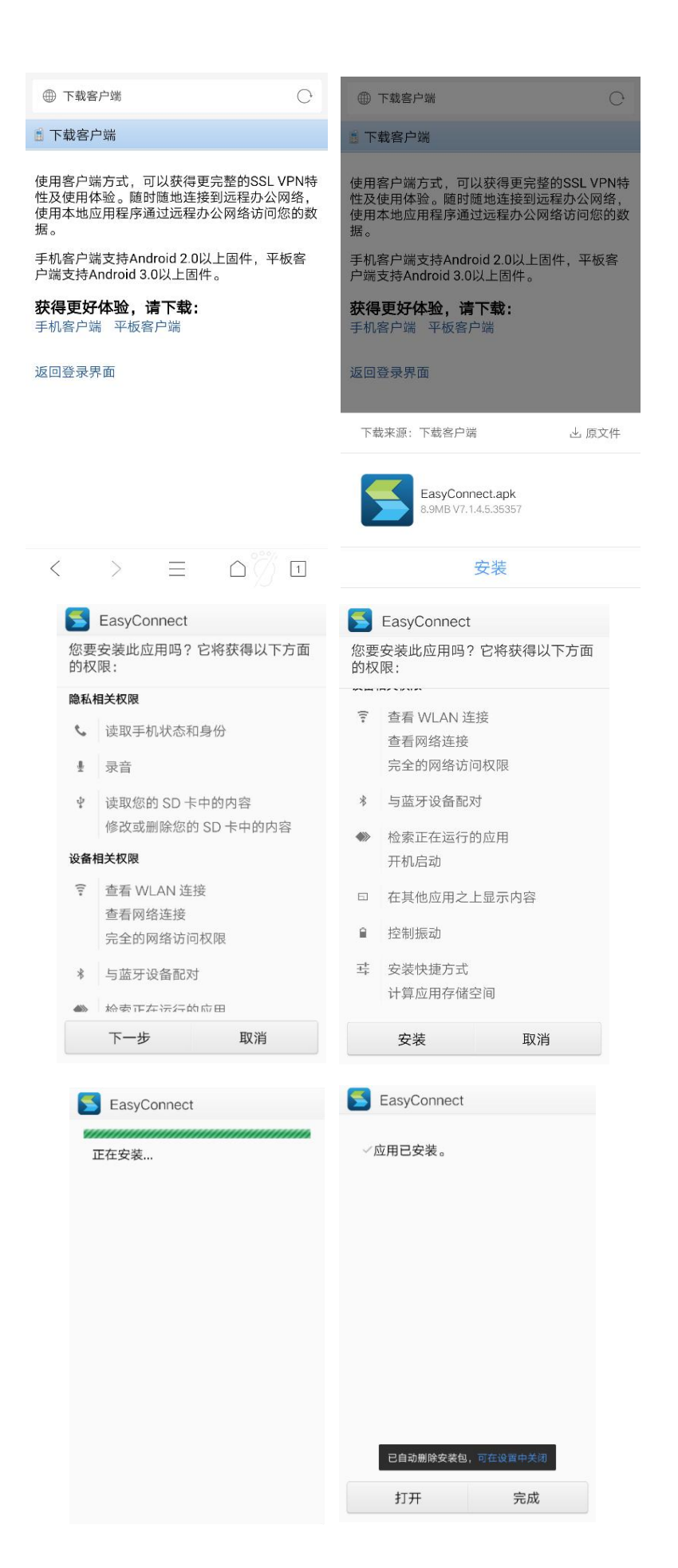

8

2. 安装完成后打开"EasyConnect",输入服务器地址: "vpn.sdju.edu.cn", 点击"连接"。 输入用户名、密码(统一身份认证账号),点击"登录"即可 访问校内资源。

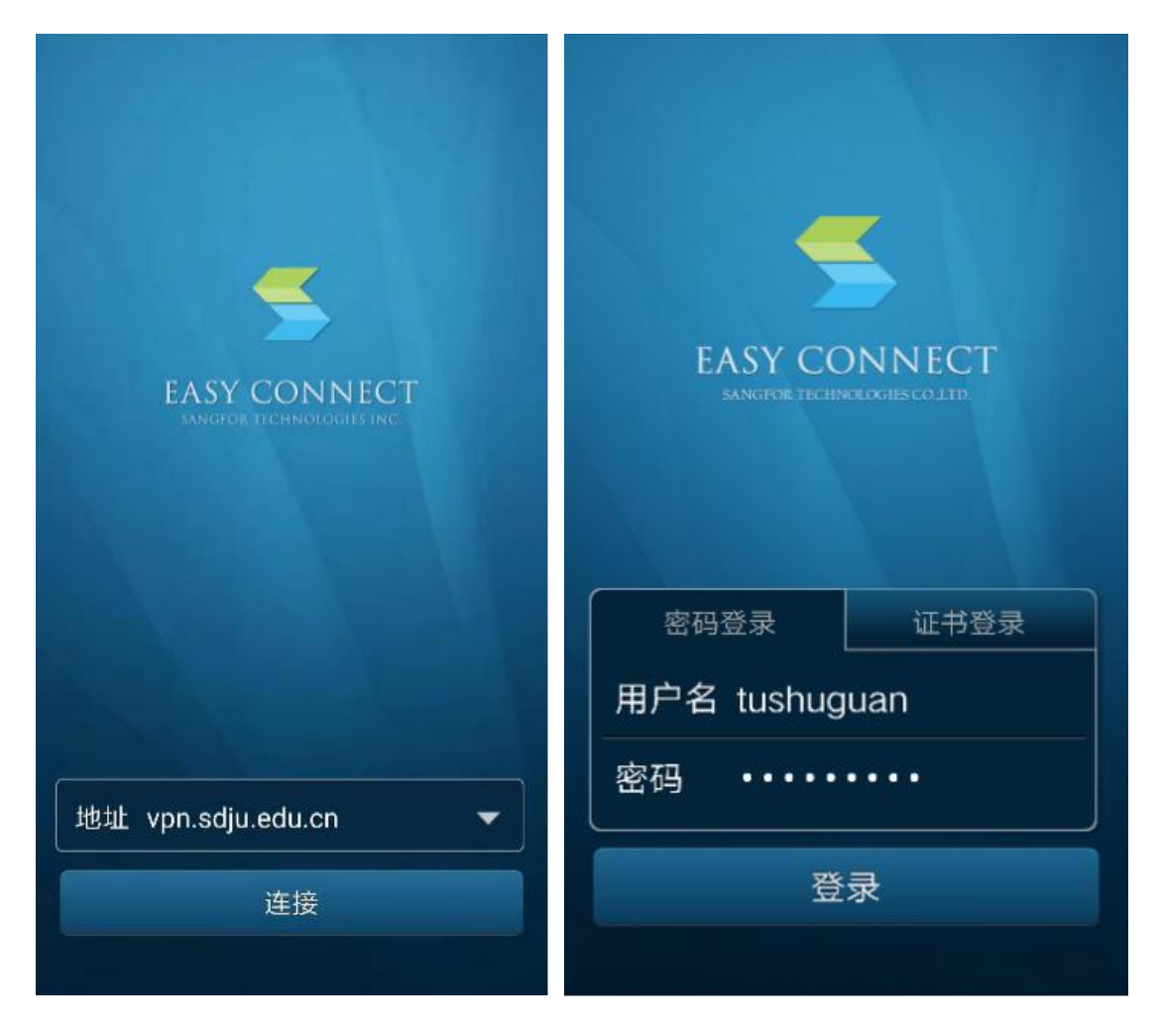

# 四、其他问题

1. VPN 连接与使用问题,请拔打 021-38223119。

2. VPN 密码重置,请拔打 021-38223133。

3. 扫描下方二维码,关注"上海电机学院信息化中心"微信公众号获取更多 资讯。

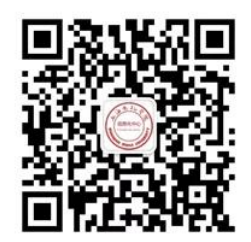